## 導師端查詢學生出缺勤資料:

## 一、 透過酷課雲或酷課 APP: (資料即時更新)

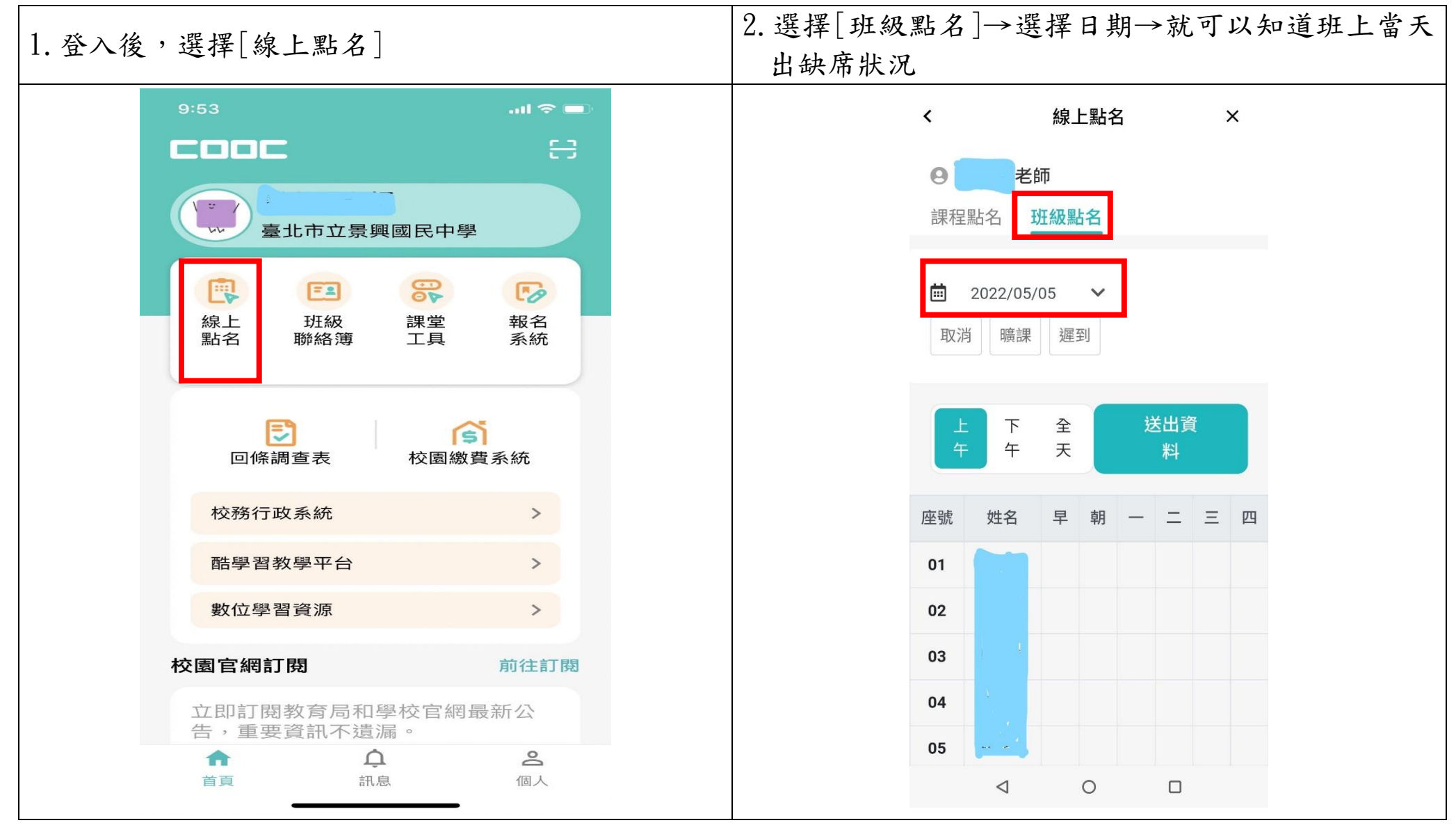

## 二、 透過二代校務行政系統: (資料無即時更新)

登入後,左邊選擇[教師線上]→[01 各項查詢]→選擇[查詢班級出缺]→[輸入日期區間]→可以查詢學生出缺 席以及請假狀況;選擇[導師班學生缺曠一覽表]→可以查詢學生缺曠統計

| 01服務學習           | 前田     | ***      | 14180 11150    | ×            |       |        |       |       |        |      |    |       |       |        |   |   |     |         |   |
|------------------|--------|----------|----------------|--------------|-------|--------|-------|-------|--------|------|----|-------|-------|--------|---|---|-----|---------|---|
| ■A02學籍管理         | -      |          | all second set |              |       |        |       |       |        |      |    |       |       |        |   |   |     |         |   |
| ■ A04成績管理        | 座號:    | 座號:      |                | 學號:          |       |        | 1     | 姓名:   |        |      |    |       |       | _      | _ |   |     |         |   |
| ■ B01班級管理        | 學年:    | 110      |                | 學期: 2        | 1     |        |       | 日期:[  | 111/0  | 5/05 | }  | 1111/ | 05/05 |        | 壹 | 肉 |     |         |   |
| ■ D04校内藝文競賽      | 粘密蛇    | £9       |                |              |       |        |       |       |        |      |    |       |       |        |   |   |     |         | ۰ |
|                  | 近級     | 座號       | 姓名             | 日期           | 升朗    | 早      | -     | Ξ     | Ξ      | 63   | Ŧ  | Б     | 六     | t      | Л | ħ | 學年  | 學期      |   |
| ■ D054XP5⊞1⊞R292 | 710    | 12       |                | 111/05/18    |       |        | 矋     |       |        |      |    |       |       |        |   |   | 110 | 2       |   |
| D輔導管理            | 710    | 24       |                | 111/05/18    |       |        | 遅     |       |        |      |    |       |       |        |   |   | 110 | 2       |   |
| S系統管理            | 710    | 35       |                | 111/05/18    |       |        | 斑     |       |        |      |    |       |       |        |   |   | 110 | 2       |   |
| ■ 個別化教育          | 710    | 03       | 8              | 111/05/13    |       |        | 152   | 18    | 瞒      | 18   |    | 18    | 瞒     | 88     |   |   | 110 | 2       |   |
|                  | 710    | 04       | 12             | 111/05/13    |       |        | 185   | 18    | 瞒      | 151  |    | 155   | 158   | 85     |   |   | 110 | 2       |   |
| ■ 词、放击明》1637年    | Φ      |          | -              |              |       | 14.104 | 1     | 共     | 3頁     |      | 30 | ~     |       |        |   |   | 1-  | 30 共 64 | 俳 |
| ▼ 教師線上           | Shimes |          |                |              |       |        |       |       |        |      |    |       |       |        |   |   |     |         | • |
| 教師維護課表資料         | 斑級     | 座號       | MA             | 日期           | 升旗    | 卑      | -     | =     | Ξ      | 23   | Ŧ  | Б     | 六     | t      | л | ħ | 學年  | 學期      |   |
| ▼ 01各項查询         | 710    | 02       |                | 111/05/18    |       |        |       |       |        |      |    | 防疫    | 防疫    | 防疫     |   |   | 110 | 2       |   |
| 查看班级成績           | 710    | 02       |                | 111/05/16    |       |        | 防疫    | 防疫    | 防疫     | 防疫   |    | 防疫    | 物疫    | 防疫     |   |   | 110 | 2       |   |
| 導師班學生缺職一覧表       | 710    | 13       |                | 111/05/16    |       |        |       | 22    | 22     | 22   |    | 22    | 2     |        |   |   | 110 | 2       | 1 |
| 每師班摸繼統計表         | 710    | 22       |                | 111/05/16    |       |        | 22    | 2     | 22     | 22   |    | 22    | 2     |        |   |   | 110 | 2       |   |
| 查询班级出缺           | 710    | *0       |                | *** /00 /100 |       |        | Derer | 24.10 | Birth. | Next |    | Be ch | 24.08 | ne.ee. |   |   | *** | -       |   |
| 場師班學生通訊基本資料      | Φ      |          |                |              |       |        |       |       |        |      |    |       |       |        |   | 揮 |     |         |   |
| + 01综合資料         | 840048 | 10       |                |              |       |        |       |       |        |      |    |       |       |        |   |   |     |         | • |
| + 02成绩作業         | 班級     | 座號       | 8.10           | 日期           | 升旗    | 卑      | -     | =     | Ξ      | 23   | Ŧ  | Б     | 六     | t      | л | 九 | 學年  | 學期      |   |
| +05日常生活表现        |        | <u> </u> |                |              | لعسار | ~      |       |       |        |      | ~  |       |       |        |   |   | ļ   |         |   |
| - 102 AU //c 100 | 710    | 22       |                | 111/05/05    |       |        |       |       | 68     |      |    |       |       |        |   |   | 110 | 2       |   |
| 14E FIX 1 F HR   | 710    | 28       |                | 111/05/05    |       |        |       |       | 82     |      |    |       |       |        |   |   | 110 | 2       |   |

◆ 如有相關問題,請於上班時間電洽本校學務處生教組,電話(02)2932-3794分機123。